## **Getting Started with OrbitNote Modern**

Last Modified on Wednesday, 23-Jul-2025 14:28:53 BST

## How to Access OrbitNote Modern

## To access OrbitNote go to orbit.texthelp.com

This will prompt you to sign in with Google or Microsoft:

| Orbit Note                                                                                     |                       |
|------------------------------------------------------------------------------------------------|-----------------------|
| Hi there! To sign in to OrbitNote, we<br>need you to authorise with one of<br>these providers: | G Sign in with Google |

Once signed in, you will be brought to the OrbitNote dashboard:

| 🧿 Orbit Note       | Dashboard                 |                |                   |               |          |  |
|--------------------|---------------------------|----------------|-------------------|---------------|----------|--|
|                    | 0                         |                |                   |               |          |  |
| Dashboard          | Open or drag a file here: |                |                   |               |          |  |
| Image to PDF       |                           |                |                   |               |          |  |
| Settings           |                           |                |                   |               |          |  |
| 🕒 Sign Out         |                           | -              |                   |               |          |  |
| Resources          | Fro                       | m Local System | From Google Drive | From OneDrive |          |  |
| 🤝 Texthelp Academy |                           |                |                   |               |          |  |
|                    | 5                         |                |                   |               | 00       |  |
| () Support Pages   | Rece                      | nt Files       |                   |               | <u> </u> |  |
| 🖻 Feedback         |                           |                |                   |               |          |  |

On the OrbitNote dashboard you will have the option to Open a PDF from your local system, from Google Drive, or from OneDrive.

## Add the OrbitNote extension for Additional Functionality

We have a lightweight extension you can install that will allow you to open Web PDFs into OrbitNote, as well as provide integrations for Google Classroom and certain Learning Management Systems (LMS).

To install the extension, go to the link below and then select "Add to Chrome"

https://chromewebstore.google.com/detail/orbitnote/feepmdlmhplaojabeoecaobfmibooaid